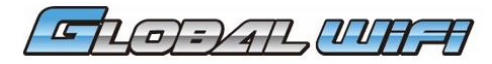

MiFi6620L

각 명칭/기능상세

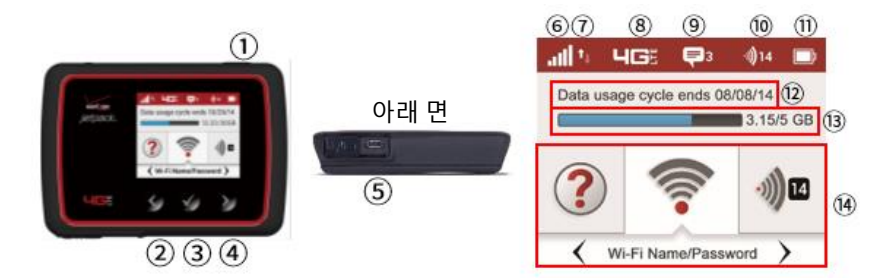

## <mark>슬립모드기능</mark>이 있습니다. ①전원버튼을 짧게 누르면 복귀(액정점등)합니다.

| No | 명칭      | 상세                                                                       |
|----|---------|--------------------------------------------------------------------------|
| 1  | 전원 버튼   | 3초 정도 길게 누르면 ON/OFF조작이 가능합니다.                                            |
| 2  | 왼쪽 버튼   | 메뉴화면에서 왼(위)쪽으로 이동 시 눌러주세요.                                               |
| 3  | 결정 버튼   | 메뉴화면에서 선택할 때, 눌러주세요.                                                     |
| 4  | 오른쪽 버튼  | 메뉴화면에서 오른(아래)쪽으로 이동 시 눌러주세요.                                             |
| 5  | 충전용 커넥터 | 뚜껑이 슬라이드 됩니다. 좌:USB/우:Micro USB<br>우측 Micro USB케이블을 접속하여 충전해주세요.         |
| 6  | 전파 강도   | 전파강도는 1~5단계로 안테나가 표시됩니다.<br>안테나수가 많을수록 전파가 강합니다. <mark>○는 권</mark> 외입니다. |
| Ø  | 데이터 통신  | 업로드, 다운로드 실시 시 표시됩니다.                                                    |
| 8  | 네트워크종류  | 접속해있는 네트워크종류가 표시됩니다.(4G/3G/2G)                                           |
| 9  | 메세지     | 사용하지 않습니다.                                                               |
| 1  | WiFi 접속 | WiFi 에 접속되어있는 디바이스수가 표시됩니다.                                              |
| 1  | 배터리잔량   | 배터리잔량의 기준표시입니다.<br>상세는 ①About Jetpack에서 확인 가능합니다.                        |
| 12 | 계약 사이클  | 사용하지 않습니다.<br>(통신회사와 글로벌와이파이의 계약사이클표시. 자동갱신)                             |
| 13 | 사용량     | 사용하지 않습니다. (19일~익월18일의 누계사용량. 초과표<br>시가 되어도 통신에는 영향을 주지 않습니다.)           |
| 1  | 메뉴      | 사용하지 않습니다. (단말기정보와 설정정보표시)<br>설정변경 시 통신이 되지 않을 수 있으니 주의해 주세요.            |

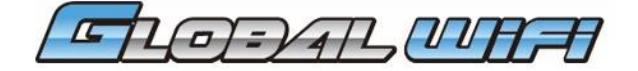

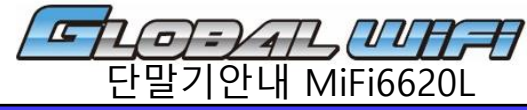

# 자주하는 질문

①전원이 빈번하게 꺼집니다. 단말기의 <mark>슬립모드기능</mark>으로 액정화면이 점멸 할 수가 있습니다. 전원버튼과 메뉴버튼을 짧게 누르면 복귀(화면점멸)합니다.

### 슬립모드기능

[접속 시] 조작완료부터 30초 정도로 액정소등. 10정도로 슬립모드. 전원버튼을 짧게 누르면 복귀(액정점등)

[미 접속 시] 2시간 정도로 전원OFF 전원버튼을 길게(3초 이상)누르면 전원ON(기동)

②화면표시로는 알 수 없는 내용이 표시됩니다.

- 「Date usage cycle ends OO/OO/OO」표시의 날짜에 곧 도달하는데 사용 가능한가
- →통신회사와 글로벌와이파이의 계약사이클을 표시하고 있습니다.

자동갱신이므로 그대로 사용 가능합니다.

「Date usage is not available」이용할 수 없다고 표시

- →권외에 있어 인터넷회선을 통해서 데이터사용량정보를 취득 할 수 없음을 표시하고 있습니 다. 안테나표시가 뜨는 장소로 이동해 주세요.
- 「OOGB/4GB」「OOGB/10GB」를 넘은 표시입니다.

→19일~익월18일의 누계사용량을 표시하며 고객님의 사용량이 아닙니다.

4GB나 10GB를 넘어도, 그대로 사용할 수 있습니다

※FairUse규정(1일250MB, 대용량플랜의 경우 500MB)을 넘을 경우 통신이 정지될 수 있습니다.

③인터넷이 연결되지 않아요.

WiFi단말기의 표시를 확인, [안테나마크]를 표시하고 있는가 확인해주세요.

### ⊘는 권외입니다.

- <전파가 약한 권외로 되기 쉬운 장소>
- ·고층계단(기지국의 전환으로 통신수신이 제대로 되지 않음)
- •빌딩의 중간(고주파수대를 사용하고 있는 국가는 창문에서 떨어질수록 전파가 약해짐)
- •이동 중(기지국전환으로 통신수신이 제대로 되지 않음)

•도시 중심부에서 떨어질 때(기지국에서 멀어질 가능성이 있습니다.)

·주변에 사람이 많을 때(회선의 혼잡으로 수신이 잘 되지 않을 수 있습니다.) <접속이 어려운 환경> (SSID가 표시되지 않음. 끊김.)

<급숙의 의력군 완경> (SSID/1 표시되지 後音. 끊召.) - 바레기기/정자페이이지/브림토스기기/uses 호기가기 그 저희

·방해기기(전자레인이지/블루투스기기/USB3.0기기)가 근접해 있을 때 ·iOS버전이 8.2이전일 경우

- 사용지역의 문제 일 경우, 장소이동, 시간이 지나면 개선 될 수 있습니다.

사용시역의 군제 일 경우, 장소이공, 시간이 지나면 개선 될 수 있습니다.

④사용가능 했다가 갑자기 연결이 되지 않아요. 시간이 지나도 연결되지 않을 경우, 아래방법을 시도해주세요.

>>다음 장으로

# 자주하는 질문

#### 1. 배터리 팩을 다시 끼우고 재 기동

전원을 OFF, 덮개를 열어 배터리 팩을 빼내어 다시 끼우고 전원을 ON(재 기동)으로 해주세요. ※이렇게 해도 연결되지 않을 경우, 최기화(리셋)로 넘어가 주세요.

### 2.최기화(리셋)

전원을 켠 채로 뚜껑을 열고, 클립이나 끝이 뾰족한 것으로 5초 정도 길게 눌러주세요.

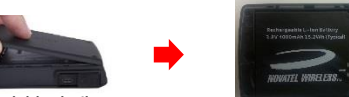

※이렇게 해도 연결되지 않을 경우, 네트워크선택(고정화)로 넘어가 주세요.

### 3. 네트워크선택(고정화)

렌탈 시 「Global」(4G/3G/2G 중 어느 한 회선에 접속)설정으로 되어있지만, 전파상황에 의해, 4G(LTE)전파가 약하다고 판단되었을 경우, 3G(CDMA)나 2G(GSM)을 잡을 때가 있습니다. 네트 워크선택으로 고정화하는 것으로 통신상태가 안정될 수 있습니다.

### [설정순서]

홈 화면에서 [<][>]버튼으로 [Settings]으로 이동하여 [✔]버튼을 선택합니다. [>]버튼으로 [Network Technology]로 이동하여 [✔]버튼을 선택합니다. [>]버튼으로 [LTE only]로 이동하여 [✔]버튼을 선택합니다. 액정화면에 확인내용이 표시됩니다.

Changing the network technology requires a restart. Do you wish to proceed?

【<】버튼으로 「Yes」로 이동하여 【✔】버튼을 선택합니다. 재 기동 후, 4G(LTE)접속으로 고정됩니다.

※이렇게 해도 연결이 불안정한 경우는 다시 네트워크선택 「CDMA only」로 시행해 주세요.

상기, 또는 취급매뉴얼의 트러블대처방법으로 시도해 주시고, 상태가 개선되지 않을 때는, 번 거로우시겠지만 고객센터로 문의주세요.